## Sutton Care Hub Guidelines: Posting vacancies on the job portal

The Sutton Care Hub job portal is the place for you to post your job vacancies. It also provides you with a place to signpost to on any social media that you may decide to do to promote it.

It's quick and easy to post a job on the portal - here are simple guidelines to help you.

## Links

- Web link to the job portal: https://suttoncarehub.org.uk/job-portal/
- Shortlink for social media: suttoncarehub.org.uk/job-portal

## Access to the portal

As a registered provider with the Council, you should have been given log in details for yourself/your organisation - go to the Sutton Care Hub job portal to log in.

If you require log in details to be sent, please email asc.providercomms@sutton.gov.uk

## Creating a new vacancy

Once you log in, navigate to the **blue W** at the top left corner of the screen, and then click on Job Listings on the left hand side, and then click 'Add new'

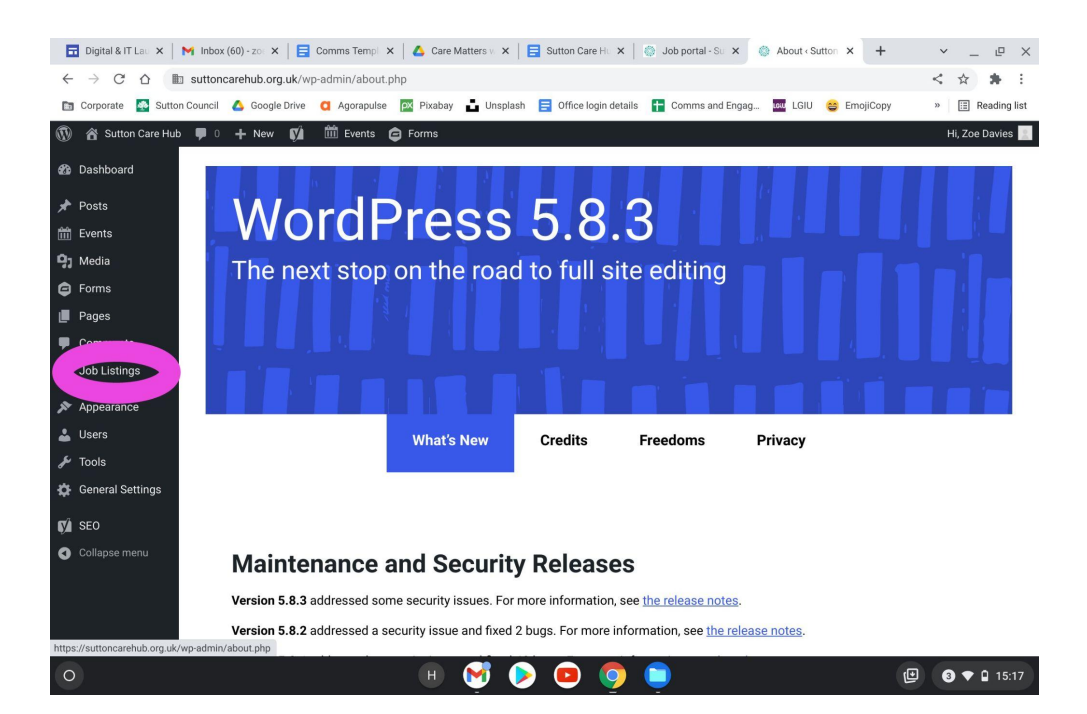

Where it says 'Position' input the job title, and complete the rest of the details

| 🖬 Digital 8 🗙   🎽 Commun 🗙   📑 Comms 🗙   🙆 PPL_Sutt 🗙   🚦                                                          | 🛢 Sutton C 🛪   📑 Sutton C 🛪   🏐 Job port: 🗙 🍈 Add Job 🗴 🔯           | Photo Ed ×   + • • • • • • • • • • • • • • • • • •                        |
|----------------------------------------------------------------------------------------------------|---------------------------------------------------------------------|---------------------------------------------------------------------------|
| $\leftarrow$ $\rightarrow$ C $\triangle$ is suttoncarehub.org.uk/wp-admin/post-new.php?                            | post_type=job_listing                                               | < 🛧 🛊 :                                                                   |
| 🛅 Corporate 🍯 Sutton Council 🔥 Google Drive 🚺 Agorapulse 🔯 Pio                                                     | xabay 📩 Unsplash 🗧 Office login details 📑 Comms and Engag 🔤 L       | GIU 😂 EmojiCopy » 🔝 Reading list                                          |
| ₩ + 1 5 0 2                                                                                                    |                                                                     | Preview Publish 🌣 🚺 :                                                     |
| Job Data                                                                                                    |                                                                     | Job Block X                                                               |
| Posted by:                                                                                                    | Important information:                                              | Status & visibility ~                                                     |
| hange                                                                                                    | e.g. Work visa required                                             | Yoast SEO ^                                                               |
| Application email/URL: [?]                                                                                         | Company Name:                                                       | Readability analysis:                                                     |
| Company Website                                                                                                    | Company Tagline                                                     | Improve your post with Yoast SEO                                          |
|                                                                                                    | Brief description of the company                                    | Permalink                                                                 |
| Closing date: [?]                                                                                                  | Salary:                                                             | URL Slug                                                                  |
|                                                                                                    | e.g. £20,000                                                        | 2279                                                                      |
| Job files:         [7]           https://         Upload         View           Add file         View         View | Position Filled Filled listings will no longer accept applications. | The last part of the URL. <u>Read about</u><br>permalinks [2]<br>View Job |
| Featured Listing                                                                                                   | Listing Expiry Date:                                                | https://suttoncarehub.org.uk/job/2279/                                    |
| differently.                                                                                                    |                                                                     | Job Categories 🗸 🗸                                                        |
| Yoast SEO<br>Document                                                                                              |                                                                     | Provider Types 🗸                                                          |
| О (Н)                                                                                                    | 🧭 🖻 🧿 🛑 👰                                                           | € 6 ♥ 15:32                                                               |

- Make sure that you:
  - Scroll down to enter a short description of the job title in the 'slug' and 'metadata' boxes
  - > On the right hand side, make sure you check the relevant boxes in 'Categories'
  - If you want to include your company logo, you will need to have first uploaded it to the <u>Media Library</u> - simply hit the 'Add new' button, upload your logo and check the boxes on the side when you save it to add it the 'Job Portal' section, under Categories
  - Check the categories on the left hand side, under Block for Job Categories and 'Job types'
  - > Hit 'Preview' at the top right hand corner for a final check and then hit 'Publish'

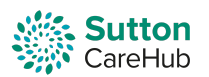

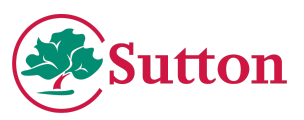